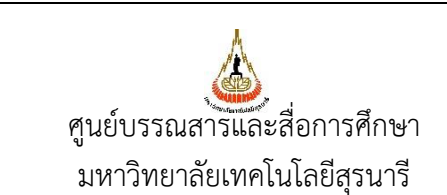

ขั้นตอนการปฏิบัติงาน : งานส่งทรัพยากรสารสนเทศเพื่อแก้ไข

| รหัสเอกสาร : WI-CLREM-04-02-11 | แก้ไขครั้งที่ : 02 |
|--------------------------------|--------------------|
| วันที่จัดทำ : 17/01/2567       | หน้าที่ : 1 จาก 12 |

# ารัง เกิด เกิด

| ผู้จัดทำ :              | นางสาวจิตตา ขุนโยธี  | เจ้าหน้าที่ห้องสมุด       |
|-------------------------|----------------------|---------------------------|
| ผู้ตรวจสอบ/ผู้อนุมัติ : | นางขวัญแก้ว เทพวิชิต | หัวหน้าฝ่ายบริการสารสนเทศ |

|                              | ขั้นตอนการปฏิบัติงาน : งานส่งทรัพยากรสารสนเทศเพื่อแก้ไข |                    |  |  |
|------------------------------|---------------------------------------------------------|--------------------|--|--|
| ศูนย์บรรณสาร์และสื่อการศึกษา | รหัสเอกสาร : WI-CLREM-04-02-11                          | แก้ไขครั้งที่ : 02 |  |  |
| มหาวิทยาลัยเทคโนโลยีสุรนารี  | วันที่จัดทำ : 17/01/2567                                | หน้าที่ : 2 จาก 12 |  |  |

### ประวัติการแก้ไข (Revised History)

| 1 9 9 9 |
|---------|
| 00      |
| 01      |
| 02      |
| S.      |

| <b>ศูนย์บรรณสารและส</b> ื่อการศึกษา | ขั้นตอนการปฏิบัติงาน : งานส่งทรัพยากรสารสนเทศเพื่อแก้ไข |                    |  |  |
|-------------------------------------|---------------------------------------------------------|--------------------|--|--|
| ศูนย์บรรณสาร์และสื่อการศึกษา        | รหัสเอกสาร : WI-CLREM-04-02-11                          | แก้ไขครั้งที่ : 02 |  |  |
| มหาวิทยาลัยเทคโนโลยีสุรนารี         | วันที่จัดทำ : 17/01/2567                                | หน้าที่ : 3 จาก 12 |  |  |

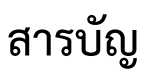

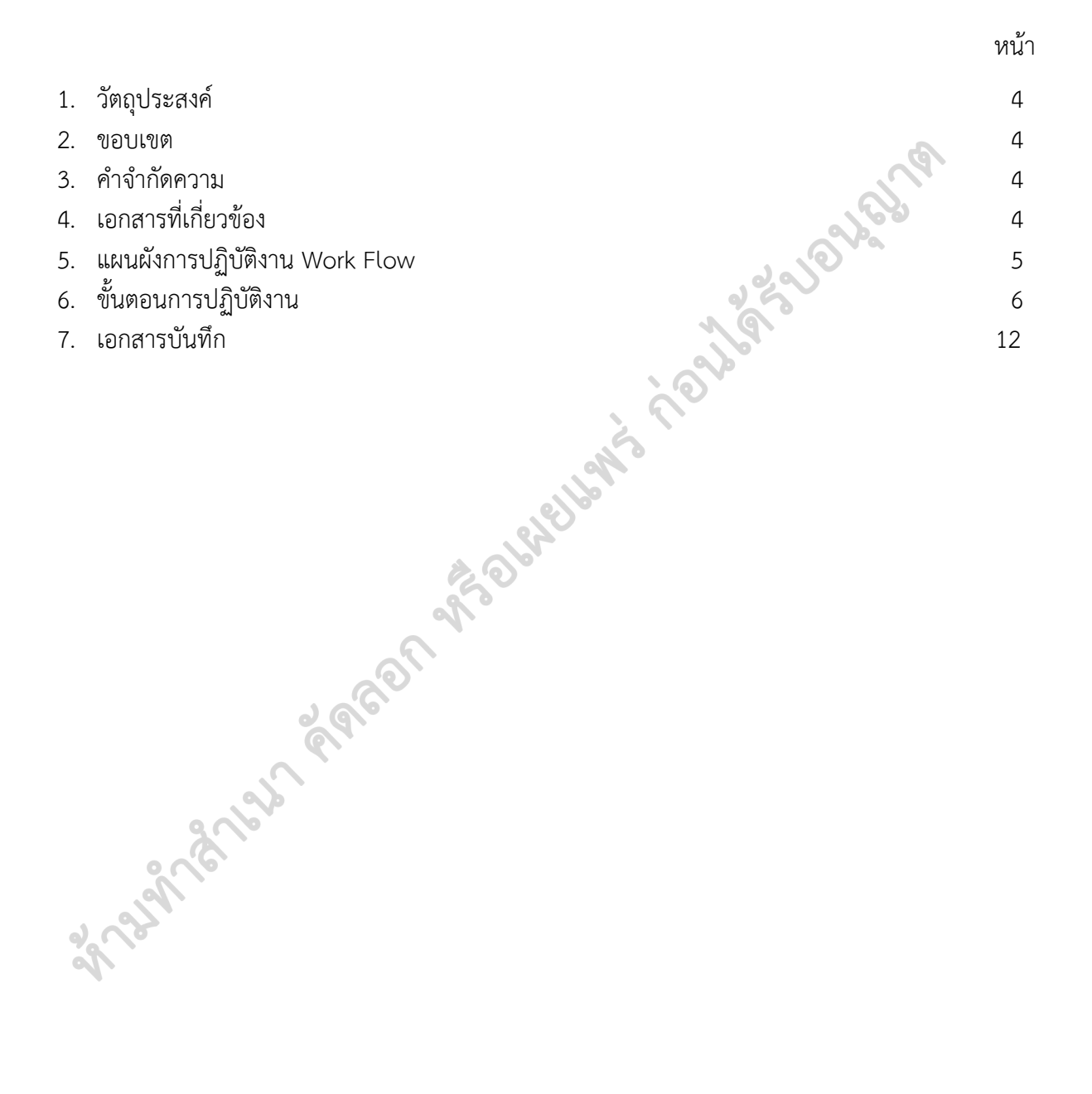

|                              | ขั้นตอนการปฏิบัติงาน : งานส่งทรัพยากรสารสนเทศเพื่อแก้ไข |                    |  |  |
|------------------------------|---------------------------------------------------------|--------------------|--|--|
| ศูนย์บรรณสาร์และสื่อการศึกษา | รหัสเอกสาร : WI-CLREM-04-02-11                          | แก้ไขครั้งที่ : 02 |  |  |
| มหาวิทยาลัยเทคโนโลยีสุรนารี  | วันที่จัดทำ : 17/01/2567                                | หน้าที่ : 4 จาก 12 |  |  |

### 1. วัตถุประสงค์

1.1 เพื่อให้ศูนย์บรรณสารและสื่อการศึกษา มีการจัดทำคู่มือการปฏิบัติงานที่ชัดเจน เป็นลายลักษณ์อักษรที่ แสดงถึงรายละเอียด ขั้นตอนการปฏิบัติงานของหน่วยงาน และสร้างมาตรฐานการปฏิบัติงานที่มุ่งไป สู่การบริหารงานคุณภาพทั้งองค์กรอย่างมีประสิทธิภาพ เกิดผลงานที่ได้มาตรฐานเป็นไปตามเป้าหมาย ได้ผลิตผลหรือการบริการที่มีคุณภาพและบรรลุข้อกำหนดที่สำคัญของกระบวนการ

1.2 เพื่อเป็นหลักฐานแสด<sup>่</sup>งวิธีการทำงานที่สามารถถ่ายทอดให้กับผู้ปฏิบัติงานใหม่ พัฒนาให้การทำงานเป็น มืออาชีพ แสดงวิธีการทำงาน ให้ผู้ปฏิบัติงานสามารถปฏิบัติงานแทนกันได้

### 2. ขอบเขต

เป็นขั้นตอนการปฏิบัติงานรวบรวมทรัพยากรสารสนเทศที่ชำรุด มีการเตรียมตัวเล่มไม่ถูกต้อง ไม่เรียบร้อย และนำส่งให้ฝ่ายพัฒนาทรัพยากรสารสนเทศดำเนินการแก้ไข

### 3. คำจำกัดความ

3.1 เจ้าหน้าที่ หมายถึง ผู้ที่ได้รับมอบหมายให้ปฏิบัติงาน ณ เคาน์เตอร์ Information

3.2 ทรัพยากรสารสนเทศ หมายถึง สื่อสิ่งพิมพ์และสื่อไม่ตีพิมพ์ ยกเว้น วารสาร นิตยสาร

3.3 ฐานข้อมูล SUTCat หมายถึง ฐานข้อมูลบรรณานุกรมทรัพยากรสารสนเทศของห้องสมุด

3.4 ระบบห้องสมุดอัตโนมัติ ALIST หมายถึง ระบบห้องสมุดอัตโนมัติ ALIST ที่ใช้ในการให้บริการห้องสมุด เช่น การสมัครสมาชิกห้องสมุด การยืม-คืนทรัพยากรสารสนเทศ การยืม-คืนสิ่งอำนวยความสะดวก การชำระ ค่าปรับ และอื่นๆ ที่เกี่ยวข้อง

# 4. เอกสารที่เกี่ยวข้อง

| ที่ | ชื่อเอกสาร                                          | รหัสเอกสาร        |  |  |  |
|-----|-----------------------------------------------------|-------------------|--|--|--|
| 1.  | แบบแจ้งแก้ไขทรัพยากรสารสนเทศ                        | FM-CLREM-04-02-07 |  |  |  |
| 2.  | แบบนำส่งทรัพยากรสารสนเทศเพื่อตรวจสอบและแก้ไข        | FM-CLREM-04-02-08 |  |  |  |
| 3.  | แบบส่งรายการทรัพยากรสารสนเทศเพื่อแก้ไขและจำหน่ายออก | FM-CLREM-02-02-03 |  |  |  |
|     |                                                     |                   |  |  |  |

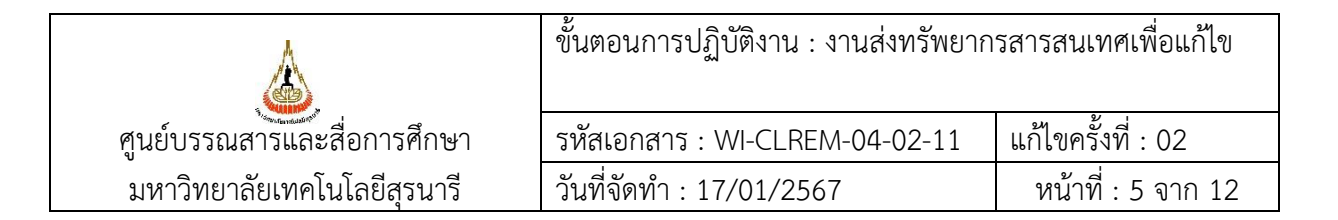

# 5. แผนผังการปฏิบัติงาน Work Flow

| ขั้นตอน | ผังการปฏิบัติงาน                                                                                                    | ขั้นตอน                                                                                                    | ผู้รับผิดชอบ                                                           | เอกสารที่เกี่ยวข้อง |
|---------|----------------------------------------------------------------------------------------------------|----------------------------------------------------------------------------------------------------|------------------------------------------------------------------------|---------------------|
| ที่     |                                                                                                    | การปฏิบัติงาน                                                                                                    | (ตำแหน่ง)                                                              |                     |
| 1       | รวบรวมทรัพยากร<br>สารสนเทศที่จะส่งแก้ไข<br>- แบบส่งรายการ<br>ทรัพยากรสารสนเทศ<br>เพื่อแก้ไข และ<br>จำหน่ายออก<br>- หนังสือที่ถูกรับคืน<br>- หนังสือจากงานรับ<br>ทรัพยากรสารสนเทศ | รวบรวมทรัพยากรสารสนเทศที่<br>จะส่งแก้ไข แบ่งเป็น<br>- ตามแบบส่งรายการทรัพยากร<br>สารสนเทศเพื่อแก้ไขและ<br>จำหน่ายออก จากฝ่ายพัฒนา<br>ทรัพยากรสารสนเทศ<br>- หนังสือบนชั้นที่พบระหว่าง<br>จัดเรียง<br>- หนังสือจากงานรับทรัพยากร<br>สารสนเทศ | <ul> <li>เจ้าหน้าที่</li> <li>ห้องสมุด</li> <li>เจ้าหน้าที่</li> </ul> | FM-CLREM-02-02-03   |
| 2       | กรอกแบบฟอร์มและ<br>เปลี่ยนสถานะทรัพยากรา<br>เป็น "ส่งแก้ไข"                                                                                                    | <ol> <li>1) กรอกแบบแจ้ง</li> <li>แก้ไขทรัพยากรสารสนเทศ</li> <li>2) เปลี่ยนสถานะเป็น "ส่งแก้ไข"</li> <li>3) นำไว้ที่รถเข็นหนังสือเพื่อแก้ไข</li> </ol>                                                                                      | - เจ้าหน้าที่<br>ห้องสมุด<br>- เจ้าหน้าที่                             | FM-CLREM-04-02-07   |
| 3       | จัดทำเอกสารนำส่งฯ<br>ทรัพยากรสารสนเทศ<br>เพื่อแก้ไข                                                                                                    | <ol> <li>1) เปลี่ยนสถานะเป็น "อยู่บน<br/>ชั้น"</li> <li>2) เปลี่ยนสถานะเป็น "ส่งแก้ไข"</li> <li>3) Export ข้อมูล</li> <li>4) จัดทำใบนำส่ง</li> </ol>                                                                                       | เจ้าหน้าที่<br>ห้องสมุด                                                | FM-CLREM-04-02-08   |
| 4       | ไม่ถูกต้อง<br>ชรวจสอบและลงนาม<br>ในใบนำส่ง<br>ถูกต้อง                                                                                                    | 1) เสนอใบนำส่งพร้อมเอกสาร<br>แนบ<br>2) บรรณารักษ์เพื่อตรวจสอบ<br>และลงนาม                                                                                                    | 1) เจ้าหน้าที่<br>ห้องสมุด<br>2) บรรณารักษ์                            | FM-CLREM-04-02-08   |
| 5       | ส่งทรัพยากรฯ ให้<br>ฝ่ายพัฒนาฯ                                                                                                    | <ol> <li>ส่งทรัพยากรทรัพยากร</li> <li>สารสนเทศพร้อมใบน้ำส่ง ทาง</li> <li>ลิฟต์ขนส่ง</li> <li>โทรแจ้งฝ่ายพัฒนาทรัพยากร</li> <li>สารสนเทศ</li> </ol>                                                                                         | เจ้าหน้าที่<br>ห้องสมุด                                                |                     |

|                              | ขั้นตอนการปฏิบัติงาน : งานส่งทรัพยากรสารสนเทศเพื่อแก้ไข |                    |  |  |  |
|------------------------------|---------------------------------------------------------|--------------------|--|--|--|
| ศูนย์บรรณสาร์และสื่อการศึกษา | รหัสเอกสาร : WI-CLREM-04-02-11                          | แก้ไขครั้งที่ : 02 |  |  |  |
| มหาวิทยาลัยเทคโนโลยีสุรนารี  | วันที่จัดทำ : 17/01/2567                                | หน้าที่ : 6 จาก 12 |  |  |  |

# 6. ขั้นตอนการปฏิบัติงาน

# รวบรวมทรัพยากรสารสนเทศที่จะส่งแก้ไข แบ่งเป็น

 1.1 ทรัพยากรสารสนเทศตามแบบส่งรายการทรัพยากรสารสนเทศเพื่อแก้ไขและจำหน่ายออก (FM-CLREM-02-02-03) จากฝ่ายพัฒนาทรัพยากรสารสนเทศ โดยตรวจสอบสถานะจากฐานข้อมูล SUTCat จากนั้นนำรายการที่มีสถานะ "อยู่บนชั้น" มารวบรวมไว้

1.2 ทรัพยากรสารสนเทศที่ถูกรับคืน

1.3 หนังสือบนชั้น

1.4 ทรัพยากรสารสนเทศที่ได้รับจากงานรับทรัพยากรสารสนเทศ (WI-CLREM-04-02-03)

# กรอกแบบฟอร์มและเปลี่ยนสถานะทรัพยากรสารสนเทศ เป็น "ส่งแก้ไข" 1 กรอกรอกอาการีนาใน และเปลี่ยนสถานะทรัพยากรสารสนเทศ เป็น "ส่งแก้ไข"

2.1 กรอกรายละเอียดในแบบแจ้งแก้ไขทรัพยากรสารสนเทศ (FM-CLREM-04-02-07) จากนั้นแนบไว้กับ ทรัพยากรสารสนเทศแต่ละรายการ

| ſ         |                            |                                       |  |
|-----------|----------------------------|---------------------------------------|--|
|           | แบบแจ้งแก้ไขทรัพยากรสารสนเ |                                       |  |
|           | 0                          | หนังสือ OCD                           |  |
|           | 0                          | สติ้กเกอร์ Call No.                   |  |
|           | 0                          | สติ๊กเกอร์สี                          |  |
|           | 0                          | Barcode ซำรุด/หาย                     |  |
|           | 0                          | ขำรุด                                 |  |
| G         | O                          | ไม่มีในฐานข้อมูล                      |  |
| 2         | 0                          | อื่น ๆ                                |  |
| a Color   | Note                       |                                       |  |
| 29/1      |                            | SI SAPANI                             |  |
| <b>No</b> | )                          | > เบรดแนบแบบพอรมเวทตวเลม <            |  |
| •         | FM-CLH                     | REM-04-02-07 : Rev.No.00 : 09/04/2564 |  |

|                             | ขั้นตอนการปฏิบัติงาน : งานส่งทรัพยากรสารสนเทศเพื่อแก้ไข |                    |  |  |  |
|-----------------------------|---------------------------------------------------------|--------------------|--|--|--|
| ศูนย์บรรณสารและสื่อการศึกษา | รหัสเอกสาร : WI-CLREM-04-02-11                          | แก้ไขครั้งที่ : 02 |  |  |  |
| มหาวิทยาลัยเทคโนโลยีสุรนารี | วันที่จัดทำ : 17/01/2567                                | หน้าที่ : 7 จาก 12 |  |  |  |

2.2 เปลี่ยนสถานะทรัพยากรสารสนเทศเป็น "ส่งแก้ไข"

2

- 1) เปิดใช้งานระบบห้องสมุดอัตโนมัติ ALIST เลือกเมนู "ระบบยืมคืน"
- 2) เลือกเมนู "เปลี่ยนสถานะทรัพยากรสารสนเทศ"

| 🗐 File Actions ระบบจัดซื้อจัดหา | Cataloging | ระบเ | เยิมดิน  | ระบบวารสารและสิ่งพิมพ์ต่อเนื่อง ระบบผุ่ |
|---------------------------------|------------|------|----------|-----------------------------------------|
| : 🔎 : 🥅 🔔 : 🖨 💋 :               |            | =    | จัดการเ  | ยิมดินทรัพยากร                          |
|                                 |            |      | สำรองท   | เร้พยากร                                |
| ยิมทรัพยากร คืน                 | ทรัพยากร   |      | สำรวจห   | เร้พยากร 🕨                              |
| บาร์โค๊ดทรัพยากร:               |            |      | เรียกดิน | เทร้พยากร                               |
|                                 |            | 2    | ข้อมูลส  | มาชิก                                   |
|                                 |            |      | ทรัพยา   | กร์ใช้ภายในห้องสมุด                     |
|                                 |            |      | เปลี่ยนส | สถานะหรัพยากร                           |
| 🔲 ลำดับ ประเภทของหนึ่           | ชื่อสมาชิก |      | ประวัติก | าารยิมดิน                               |
|                                 |            |      |          |                                         |

3) คลิกที่วงกลมหน้าเมนู "สถานะอื่น ๆ" จากนั้นเลือกสถานะ "ส่งแก้ไข"

| 👹 ALIST - [เปลี่ยนสถานะทรัพยากร]                          | •                                        |
|-----------------------------------------------------------|------------------------------------------|
| 👹 File Actions ระบบจัดซื้อจัดหา Cataloging ระบบบิมดิน ระ  | บบวารสารและสิ่งพิมพ์ต่อเนื่อง ระบบผู้ดูเ |
|                                                           |                                          |
|                                                           |                                          |
| เปลี่ยนสถานะเป็น : 🔘 สถานะทรัพยากรโดยปกติ 🕥 💿 สถานะอื่น ๆ | อยู่บนชั้น 🗸                             |
| บาร์โก็ดตัวเล่ม:                                          | อยู่บนชั้น<br>Claim<br>ดู้จัดแสดงหนังสือ |
| ล่ำดับ บาร์โค็ดตัวเล่ม ชื่อทรัพยากร                       | ้อยู่ระหว่างแก้ไข<br>ยกเว้น              |
|                                                           | In Cataloging                            |
|                                                           | กามจุฬาธรรษการ<br>ส่งช่อม                |
| (C)                                                       | Just Received<br>ใช้ภายในห้องสมุด        |
|                                                           | ส่งแก้ไข<br>No Paper                     |
|                                                           |                                          |

4) วาง Cursor ในช่องบาร์โค้ดตัวเล่ม และอ่านบาร์โค้ดของทรัพยากรสารสนเทศจนครบทุกรายการ

| 9 | 🧕 F    | ile Actions                       | ระบบ            | จัดซื้อจัดหา            | Cataloging               | ระบบยิมดิน    | ระบบวารสารและสิ่งพิมพ์ต่อเเ |
|---|--------|-----------------------------------|-----------------|-------------------------|--------------------------|---------------|-----------------------------|
|   | P      | : 📰 急                             |                 |                         |                          |               |                             |
|   | เปลี่ย | ยนสถานะเป็น :<br>บาร์โค็ดตัวเล่ม: | ) ៧គា<br>31051( | เนะทรัพยาก<br>002199681 | รโดยปกติ                 | 🖲 สกานะอื่น ๆ | ส่งแก้ไข                    |
|   | ลำดับ  | บาร์โค้ดตัวเล่ม                   | 1               | อทรัพยากร               |                          |               |                             |
|   | 1      | 310510021996                      | 73 จะ           | มหา้พพลึกแ              | ผ่นดิน / <b>ธ</b> ุยสงมา | , เขียน       |                             |
|   | 2      | 310510021997                      | 07 ຈະ           | มหา้พพลิกแ              | ผ่นดิน / <b>ธ</b> ุยสงมา | , เขียน       |                             |
|   | 3      | 310510021997                      | 23 จะ           | มมทัพพลิกแ              | ม่นดิน / <b>ธ</b> ุยสงมา | , เขียน       |                             |

|                             | ขั้นตอนการปฏิบัติงาน : งานส่งทรัพยากรสารสนเทศเพื่อแก้ไข |                    |  |  |  |
|-----------------------------|---------------------------------------------------------|--------------------|--|--|--|
| ศูนย์บรรณสารและสื่อการศึกษา | รหัสเอกสาร : WI-CLREM-04-02-11                          | แก้ไขครั้งที่ : 02 |  |  |  |
| มหาวิทยาลัยเทคโนโลยีสุรนารี | วันที่จัดทำ : 17/01/2567                                | หน้าที่ : 8 จาก 12 |  |  |  |

2.3 น้ำทรัพยากรสารสนเทศที่เปลี่ยนสถานะเป็น "ส่งแก้ไข" เรียบร้อยแล้ว ไปไว้บนรถเข็นหนังสือเพื่อแก้ไข เพื่อรอผู้รับผิดชอบดำเนินการจัดส่งฝ่ายพัฒนาทรัพยากรสารสนเทศตามรอบเวลาที่กำหนด คือทุกวันพฤหัสบดี

### 3. จัดทำเอกสารนำส่งทรัพยากรสารสนเทศเพื่อแก้ไข

3.1 เมื่อครบรอบกำหนดส่งทรัพยากรสารสนเทศเพื่อแก้ไขให้ฝ่ายพัฒนาทรัพยากรสารสนเทศ ให้นำ ทรัพยากรสารสนเทศจากรถเข็นหนังสือเพื่อแก้ไข มาแยกกลุ่มตามลักษณะการแก้ไขและเปลี่ยนสถานะเป็น "อยู่บนชั้น"

1) เปิดใช้งานโปรแกรม ALIST และเลือกเมนู "ระบบยืมคืน"

2) เลือกเมนู "เปลี่ยนสถานะทรัพยากรสารสนเทศ"

3) คลิกที่วงกลมหน้าเมนู "สถานะอื่น ๆ" ซึ่งระบบจะตั้งค่าให้เป็นสถานะ "อยู่บนชั้น"

|         | - [เปลี่ยนสถาน  | พรัพยากร]        |            |               |                           | 16.                   |         |         |        |
|---------|-----------------|------------------|------------|---------------|---------------------------|-----------------------|---------|---------|--------|
| 随 File  | Actions         | ระบบจัดซื้อจัดหา | Cataloging | ระบบยิมดิน    | ระบบวารสารและสิ่งพิมพ์ต่อ | เนื่อง ระบบผู้ดูแลระบ | บ Tools | Windows | Help   |
|         | <b>E</b>        |                  |            |               |                           | 2                     |         |         |        |
| เปลี่ยน | สถานะเป็น: (    | 🔵 สถานะทรัพยากร  | โดยปกติ    | 🖲 สถานะอื่น ๆ | อปุ่บนขึ้น                | ~                     |         |         |        |
| บา      | ร่ได้ดตัวเล่ม:  |                  |            |               | . 6) 65                   |                       |         |         |        |
| ลำดับ เ | บาร์โค๊ดตัวเล่ม | ชื่อทรัพยากร     |            |               | <u></u>                   | ประเภททรัพยากร        | สถานะ   | คอลเ    | ลคชั่น |
| -       |                 |                  |            |               |                           |                       |         |         |        |

4) วาง Cursor ในช่องบาร์ดโค้ดตัวเล่ม และอ่านบาร์โค้ดของทรัพยากรสารสนเทศจนครบทุกรายการ

3.2 เปลี่ยนสถานะของทรัพยากรสารสนเทศอีกครั้ง จาก "อยู่บนชั้น" เป็น "ส่งแก้ไข" จนครบทุกรายการ ตามข้อ 2.2

### 3.3 Export ข้อมูล

9

1) คลิกขวา จะปรากฏปุ่มนำข้อมูลออก ให้คลิกที่ปุ่ม "นำข้อมูลออก"

|         |        | ile Actions <del>ន</del> ះ           | บบจัดซื้อจัดหา Cataloging ระบบยิมคืน ระบบวารสารและสิ่งพิมพ์ต่อเ | นื่อง ระบบผู้ดูแ  |
|---------|--------|--------------------------------------|-----------------------------------------------------------------|-------------------|
| <u></u> |        | i 🥅 🙈                                |                                                                 |                   |
|         | เปลี่ย | ยนสถานะเป็น: 🔿 เ<br>บาร์โค็ดตัวเล่ม: | เกานะทรัพยากรโดยปกติ 🔘 สถานะอื่น ๆ <mark>ส่งแก้ไข</mark>        | ~                 |
|         |        |                                      |                                                                 |                   |
|         | ลำดับ  | บาร์ได้ดด้วเล่ม                      | ชื่อทรัพยากร                                                    | ประเภททรัพยาก     |
|         | 1      | 31051002199673                       | จอมทัพพลิกแผ่นดิน / ฮุยสงมา, เขียน                              | Printed Materials |
|         | 2      | 31051002199707                       | จอมทัพพลิกแผ่นดิน / ฮุยสงมา, เขียน                              | Printed Materials |
|         | 3      | 31051002199723                       | จอมทัพพลิกแผ่นดิน / ฮุยสงมา, เขียน                              | Printed Materials |
|         | 4      | 31051002232292                       | จอมทัพพลิกแผ่นดิน : ภาคสมบูรณ์ / ฮุยสงมา, เขียน                 | Printed Materials |
|         | 5      | 31051002232326                       | จอมทัพพลิกแผ่นดิน : ภาคสมบูรณ์ / ฮุยสงมา, เขียน                 | Printed Materials |
|         | 6      | 31051002199681                       | จอมทัพพลิกแผ่นดิน / ฮุยสงมา, เขียน                              | Printed Materials |
|         |        |                                      | 🖨 นำข้อมูลออก                                                   |                   |

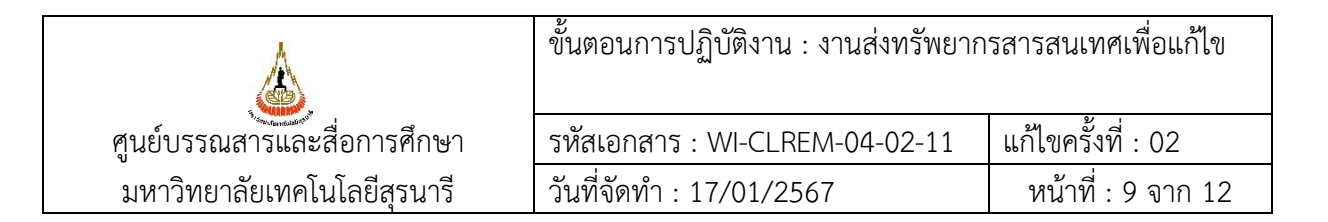

2) ตั้งชื่อไฟล์ จากนั้นคลิกปุ่ม "Save" เพื่อบันทึกข้อมูล

| Image: Street Data       Image: Street Data       Image: Street Data       Image: Street Data         Image: Street Data       Image: Street Data       Image: Street Data       Image: Street Data       Image: Street Data         Image: Street Data       Image: Street Data       Image: Street Data       Image: Street Data       Image: Street Data       Image: Street Data         Image: Street Data       Image: Street Data </th <th>เปลี่ยนสถานะเป็น : 🔾</th> <th>) สถานะทรัพยากรโดยปกดิ</th> <th>สถานะอื่น ๆ     ส่งแก้ไข     ชื่องแก้ไข     ส่งแก้ไข     ชื่องแก้ไข     ชื่องแก้ป     ชื่องแก้ป     ชื่องแก้ป     ชื่องแก้ป     ชื่องแก้ป     ชื่องแก้ป     ชื่องแก้ป     ชื่องแก้ป     ชื่องแก้ป     ชื่องแก้ป     ชื่องแก้ป     ชื่องแก้ป     ชื่องแก้ป     ชื่องแก้ป     ชื่องแก้ป     ชื่องแก้ป     ชื่องแก้ป     ชื่องแก้ป     ชื่องงแก้ป     ชื่องงงงงงงงงงงงงงงงงงงงงงงงงงงงงงงงงงงง</th> <th>~</th> <th></th> | เปลี่ยนสถานะเป็น : 🔾   | ) สถานะทรัพยากรโดยปกดิ | สถานะอื่น ๆ     ส่งแก้ไข     ชื่องแก้ไข     ส่งแก้ไข     ชื่องแก้ไข     ชื่องแก้ป     ชื่องแก้ป     ชื่องแก้ป     ชื่องแก้ป     ชื่องแก้ป     ชื่องแก้ป     ชื่องแก้ป     ชื่องแก้ป     ชื่องแก้ป     ชื่องแก้ป     ชื่องแก้ป     ชื่องแก้ป     ชื่องแก้ป     ชื่องแก้ป     ชื่องแก้ป     ชื่องแก้ป     ชื่องแก้ป     ชื่องแก้ป     ชื่องงแก้ป     ชื่องงงงงงงงงงงงงงงงงงงงงงงงงงงงงงงงงงงง | ~                   |           |
|----------------------------------------------------------------------------------------------------|------------------------|------------------------|----------------------------------------------------------------------------------------------------|---------------------|-----------|
| shniu       unfifeeninusii         1       31051002199673         2       31051002199707         3       31051002239222         5       31051002232222         5       31051002232222         6       31051002233226         6       3105100223326         7       Desktop         1       Documents         1       Documents         1       Downloads         1       piewely         1       mending         1       New folder         1       New folder         1       ExportData_2018-627-2                                                                                                    | บาร์โค้ดตัวเล่ม:       | 🔛 🔛 Export Data        |                                                                                                    |                     | ×         |
| 1       31051002199673       Organize ▼       New folder       Image: Construction of the second of the second of th                                                                                                    | ล่าดับ บาร์โค็ดตัวเล่ม | - ← → × ↑ 📙 <          | « Desktop > mending v                                                                                                    | ට Search mending    | م<br>ر    |
| 2       31051002199707         3       31051002199723         4       31051002232292         5       31051002232292         6       310510022199681         Pictures       Downloads         Pictures       Distoptata_2018-2-21         Jigstoptata_2018-2-21       3/28/2018 3:43 PM         Micros       Sigstoptata_2018-2-21         Jigstoptata_2018-2-21       3/28/2018 3:43 PM         Pictures       Sigstoptata_2018-4-3         Pictures       Sigstoptata_2018-4-26         StyportData_2018-4-27       S/1/2018 9:22 AM         Micros       Sigstoptata_2018-6-27         New folder       Sigstoptata_2018-6-27         New folder (3)       Sigstoptata_2018-6-27-2         OneDrive       Stoptata_2018-6-27-3         Network       Sigstoptata_2018-6-27-4         Network       Sigstoptata_2018-6-27-4         Network       Sigstoptata_2018-6-27-5         Network       Sigstoptata_2018-6-27-5         Save as type:       Excel File (*xls)                                                                                                    | 1 31051002199673       | Organize 🔻 New         | folder                                                                                                    |                     | - 🕐       |
| 3       31051002199723         4       31051002232292         5       31051002232326         6       310510022199681         Pictures         Pictures         pigwely         pigwely         pigwely         Pictures         Pictures                                                                                                    | 2 31051002199707       | '                      | ^ Name                                                                                                    | Date modified       | Type A    |
| 4       31051002232292         5       3105100223226         6       3105100223981         B       Documents         Downloads       ExportData_2018-1-8         1       ExportData_2018-2-21(2)         2/21/2018 2:41 PM       Micros         B       Downloads         Pictures       ExportData_2018-2-21         jewely       ExportData_2018-4-3         Herror       New folder         New folder (3)       ExportData_2018-5-24         DoneDrive       ExportData_2018-6-27-         Network       StaportData_2018-6-27-5         Network       StaportData_2018-6-27-4         Save as type:       Excel File (*xls)                                                                                                    | 3 31051002199723       | 🖈 Quick access         |                                                                                                    | Date mounted        | ijpe      |
| 5       31051002233226         6       310510022199681         Image: Documents with pownloads with pownloads with                                                                                                    | 4 31051002232292       | 📃 📃 Desktop 🖌          | ExportData_2-2018-5-24                                                                                                    | 5/24/2018 2:40 PM   | Micros    |
| 6       31051002199681         ↓       Downloads         ↓       Downloads         ↓       Pictures         ↓       jewely         ↓       ExportData_2018-2-21         ↓       SyportData_2018-2-21         ↓       Jewely         ↓       ExportData_2018-4-3         ↓       Weily         ↓       ExportData_2018-4-3         ↓       New folder         ↓       New folder (3)         ↓       This PC         ↓       Network         ↓       KaportData_2018-6-27-5         ↓       KaportData_2018-8-29                                                                                                    | 5 31051002232326       | 🛱 Documents 🚿          | ExportData_2018-1-8                                                                                                    | 1/8/2018 10:52 AM   | Micros    |
| Image: Section constraints       Image: Section constraints       Section constraints       Sectio                                                                                                    | 6 31051002199681       | L Downloads            | ExportData_2018-2-21(2)                                                                                                    | 2/21/2018 2:11 PM   | Micros    |
| Image: Pictures       Image: Pictures       Image: Pictures <tde< td=""><td></td><td>Distures d</td><td>ExportData_2018-2-21</td><td>3/28/2018 3:43 PM</td><td>Micros</td></tde<>                                                                                                    |                        | Distures d             | ExportData_2018-2-21                                                                                                    | 3/28/2018 3:43 PM   | Micros    |
| iewely       iiiiiiiiiiiiiiiiiiiiiiiiiiiiiiiiiiii                                                                                                    |                        |                        | ExportData_2018-4-3                                                                                                    | 4/3/2018 1:54 PM    | Micros    |
| Immending       Important 2018-4-27       Style=227       Million         New folder       Important 2018-5-24       Style=227       Style=227         New folder (3)       Important 2018-6-27       Style=223       Style=223         Important 2018-6-27       Important 2018-6-27       Style=223       Style=223         Important 2018-6-27       Important 2018-6-27-2       Style=223       Style=223         Important 2018-6-27-3       Important 2018-6-27-3       Style=223       Style=223         Important 2018-6-27-4       Important 2018-6-27-4       Style=223       Style=223         Important 2018-8-29       Important 2018-8-29       Important 2018-8-29       Important 2018-8-29         Important 2018-8-29       Important 2018-8-29       Important 2018-8-29       Important 2018-8-29         Important 2018-8-29       Important 2018-8-29       Important 2018-8-29       Important 2018-8-29         Important 2018-8-29       Important 2018-8-29       Important 2018-8-29       Important 2018-8-29         Important 2018-8-29       Important 2018-8-29       Important 2018-8-29       Important 2018-8-29         Important 2018-8-29       Important 2018-8-29       Important 2018-8-29       Important 2018-8-29         Important 2018-8-29       Important 2018-8-29       Important 2018-8-29 <td< td=""><td></td><td>Jewely</td><td>ExportData_2018-4-20</td><td>5/1/2018 1:55 PM</td><td>Micros</td></td<>                                                                                                    |                        | Jewely                 | ExportData_2018-4-20                                                                                                    | 5/1/2018 1:55 PM    | Micros    |
| New folder       Image: SportData_2018-3-24       Spear 2018 253 PM       Micros         New folder (3)       Image: SportData_2018-6-27       6/27/2018 10:23 AM       Micros         Image: SportData_2018-6-27-2       Image: SportData_2018-6-27-3       6/27/2018 10:26 AM       Micros         Image: SportData_2018-6-27-3       Image: SportData_2018-6-27-3       6/27/2018 10:26 AM       Micros         Image: SportData_2018-6-27-3       Image: SportData_2018-6-27-4       Image: SportData_2018-6-27-4       Image: SportData_2018-6-27-5         Image: SportData_2018-6-27-5       Image: SportData_2018-6-27-5       Image: SportData_2018-6-27-5       Image: SportData_2018-6-27-5         Image: SportData_2018-6-27-5       Image: SportData_2018-6-27-5       Image: SportData_2018-6-27-5       Image: SportData_2018-6-27-5         Image: SportData_2018-6-27-5       Image: SportData_2018-6-27-5       Image: SportData_2018-6-27-5       Image: SportData_2018-6-27-5         Image: SportData_2018-6-27-5       Image: SportData_2018-6-27-5       Image: SportData_2018-6-27-5       Image: SportData_2018-6-27-5         Image: SportData_2018-8-29       Image: SportData_2018-8-29       Image: SportData_2018-8-29       Image: SportData_2018-8-29         Image: SportData_2018-8-29       Image: SportData_2018-8-29       Image: SportData_2018-8-29       Image: SportData_2018-8-29       Image: SportData_2018-8-29         Image: Sp                                                                                                    |                        | mending                | ExportData_2010-4-27                                                                                                    | 5/24/2010 2:25 DM   | Misror    |
| New folder (3)       Image: Cytotobata_2018-6-27-2       G/27/2018 10:49 AM       Micros         Image: Cytotobata_2018-6-27-3       G/27/2018 10:56 AM       Micros         Image: Cytotobata_2018-6-27-4       G/27/2018 10:56 AM       Micros         Image: Cytotobata_2018-6-27-5       G/27/2018 10:56 AM       Micros         Image: Cytotobata_2018-6-27-5       G/27/2018 11:01 AM       Micros         Image: Cytotobata_2018-6-27-5       G/27/2018 11:05 AM       Micros         Image: Cytotobata_2018-6-27-5       G/27/2018 11:05 AM       Micros         Image: Cytotobata_2018-8-29       Image: Cytotobata_2018-8-29       Image: Cytotobata_2018-8-29         Save as type:       Excel File (*.xls)       Image: Cytotobata_2018-8-29                                                                                                    |                        | New folder             | ExportData_2018-5-24                                                                                                    | 6/27/2010 2:53 PIVI | Micros    |
| ConeDrive     ConeDrive     This PC     File name:     ExportData_2018-6-27-5     Save as type:     Excel File (*.xls)     ConeDrive     ConeDrive     Excel File (*.xls)     ConeDrive     ConeDrive     Cone                                                                                                    |                        | New folder (3)         | )                                                                                                    | 6/27/2018 10:49 AM  | Micros    |
| Concentre     Inis PC     Inis PC                                                                                                    |                        | ConeDrive              | ExportData_2018-6-27-3                                                                                                    | 6/27/2018 10:56 AM  | Micros    |
| This PC     Image: Constraint of the function of the function of the                                                                                                    |                        | - Onconve              | ExportData_2018-6-27-4                                                                                                    | 6/27/2018 11:01 AM  | Micros    |
| Network        File name:     ExportData_2018-8-29       Save as type:     Excel File (*.xls)                                                                                                    |                        | 💻 This PC              | ExportData 2018-6-27-5                                                                                                    | 6/27/2018 11:05 AM  | Micros ¥  |
| File name:     ExportData_2018-8-29        Save as type:     Excel File (*.xls)                                                                                                    |                        | A Network              | v <                                                                                                    |                     | >         |
| Save as type: Excel File (*.xls)                                                                                                    |                        | File name:             | ExportData_2018-8-29                                                                                                    |                     | ~         |
|                                                                                                    |                        | Save as type: E        | ixcel File (*.xls)                                                                                                    |                     | ~         |
| Hide Folders     Save     Cancel                                                                                                    |                        | ∧ Hide Folders         | \$ Obr                                                                                                    | Save Ca             | ancel .:: |

3) จะปรากฏกล่องข้อความแจ้งผลการนำข้อมูลออกและแหล่งที่จัดเก็บข้อมูลที่บันทึกไว้ ให้คลิกปุ่ม

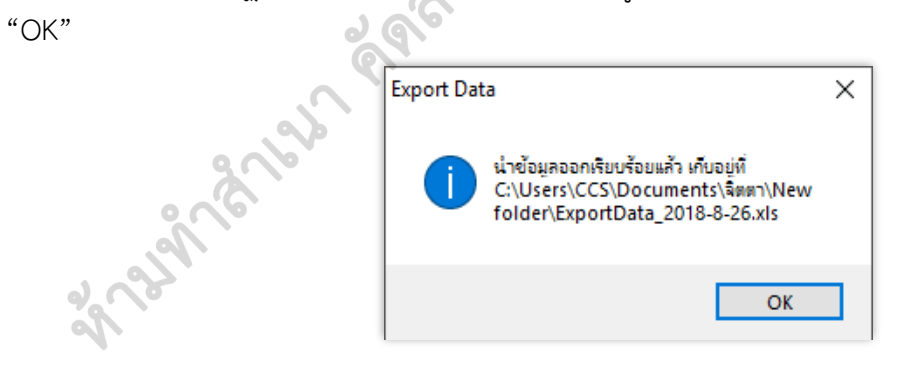

|                             | ขั้นตอนการปฏิบัติงาน : งานส่งทรัพยากรสารสนเทศเพื่อแก้ไข |                     |  |  |
|-----------------------------|---------------------------------------------------------|---------------------|--|--|
| ศูนย์บรรณสารและสื่อการศึกษา | รหัสเอกสาร : WI-CLREM-04-02-11                          | แก้ไขครั้งที่ : 02  |  |  |
| มหาวิทยาลัยเทคโนโลยีสุรนารี | วันที่จัดทำ : 17/01/2567                                | หน้าที่ : 10 จาก 12 |  |  |

### 3.4 จัดทำเอกสารนำส่ง

1) เปิดไฟล์ที่บันทึกไว้ ปรับขยายคอลัมน์ให้แสดงข้อมูลครบถ้วน และสวยงาม

|    | . •   | <b>→</b> ∂ - | Ŧ           |          |              |            |             |           |         |
|----|-------|--------------|-------------|----------|--------------|------------|-------------|-----------|---------|
| F  | ile   | Home         | Insert      | Page     | Layout       | Formulas   | Data        | Review    | View    |
| ľ  | X     | Cut          | Ar          | ial      | - 1          | 0 - A A    | . = = :     | - 8/      | 😽 Wra   |
| Pa | ste   | Copy v       | В           | ΙU       | • 🖽 •        | - <u>A</u> | - = = =     | ≣ ਵ →     | 🗄 🖽 Mei |
|    | Clij  | board        | nter<br>G   |          | Font         |            | r <u>a</u>  | Alig      | nment   |
| D  | 29    |              | ×           | 7        | fr           |            |             | 6         |         |
|    |       |              |             | -        |              | -          | -           | .20       |         |
| 1  | A     | ระยุกระส่ง   | ട്<br>സംവീല | C        | D<br>20/8/61 | E          | Fq          |           | G       |
| 2  | สำดับ | บาร์โค๊ดเ    | ຈັງເລ່ມ     | ชื่อทรัท | สถานะ        | คอลเลคชั่า | เลขเรียกหน้ | ้งสือ เล่ | มที     |
| 3  | 1     | 3105100      | 2199673     | จอมทัพ   | ส่งแก้ไข     | นวนิยาย    | นว ฮ73 255  | 9 ຄ.      | 2       |
| 4  | 2     | 3105100      | 2199707     | จอมทัพ   | ส่งแก้ไข     | นวนิยาย    | นว ฮ73 255  | 9 ຄ.      | 3       |
| 5  | 3     | 3105100      | 2199723     | จอมทัพ   | ส่งแก้ไข     | นวนิยาย    | นว ฮ73 255  | 9 ຄ.      | 4       |
| 6  | 4     | 3105100      | 2232292     | จอมทัพ   | ส่งแก้ไข     | นวนิยาย    | นว ฮ73จ5 2  | 559 ລ.    | 2       |
| 7  | 5     | 3105100      | 2232326     | จอมทัพ   | ส่งแก้ไข     | นวนิยาย    | นว ฮ73จ5 2  | 559 ລ.    | .1      |
| 8  | 6     | 3105100      | 2199681     | จอมทัพ   | ส่งแก้ไข     | นวนิยาย    | นว ฮ73 255  | 9 ຄ.      | .1      |

2) พิมพ์รายการทรัพยากรสารสนเทศ จำนวน 2 ชุด เพื่อแนบกับแบบนำส่งทรัพยากรสารสนเทศเพื่อ ตรวจสอบและแก้ไข (FM-CLREM-04-02-08)

29

| สำดับ | บารโค๊ดตัวเล่ม | ชื่อหรัพยากร                | สถานะ    | ดอลเลดขั้น | เลขเรียกหนังสือ        |
|-------|----------------|-----------------------------|----------|------------|------------------------|
| 1     | 31051001536800 | แต่จังกีม : จอมนางแห่งวังหล | ส่งแก้ไข | นวนิยาย    | นว ม6ด826 2548         |
| 2     | 31051000824835 | แต่จังกีม : จอมนางแห่งวังหล | ส่งแก้ไข | นวนิยาย    | ນວ <b>ມ</b> 6ສ826 2548 |
| 3     | 31051000984159 | แต่จังกีม : จอมนางแห่งวังหล | ส่งแก้ไข | นวนิยาย    | ນວ <b>ມ</b> 6ສ826 2548 |
| 490   | 31051000824843 | แต่จังกีม : จอมนางแห่งวังหล | ส่งแก้ไข | นวนิยาย    | นว ม6ด826 2548         |
| 5     | 31051000125704 | College physics / Franklin  | ส่งแก้ไข | Book       | QC23 M55 1987          |

|                              | ขั้นตอนการปฏิบัติงาน : งานส่งทรัพยากรสารสนเทศเพื่อแก้ไข |                     |  |  |
|------------------------------|---------------------------------------------------------|---------------------|--|--|
| ศูนย์บรรณสาร์และสื่อการศึกษา | รหัสเอกสาร : WI-CLREM-04-02-11                          | แก้ไขครั้งที่ : 02  |  |  |
| มหาวิทยาลัยเทคโนโลยีสุรนารี  | วันที่จัดทำ : 17/01/2567                                | หน้าที่ : 11 จาก 12 |  |  |

3) กรอกข้อมูลในแบบนำส่งทรัพยากรสารสนเทศเพื่อตรวจสอบและแก้ไข (FM-CLREM-04-02-08) ให้ถูกต้อง ครบถ้วน ทั้ง 2 ชุด แนบกับใบรายการทรัพยากรสารสนเทศ และแบบส่งรายการทรัพยากรสารสนเทศ เพื่อแก้ไขและจำหน่ายออก (FM-CLREM-02-02-03) (หากมี) เสนอบรรณารักษ์เพื่อพิจารณาลงนาม

| ผูนย์บรรณสารและสื่อการศึกษ                           | ท<br>แบบนำส่งทรัพยากรส            | ารสนเทศเพื่อตรวจสอบและแก้ไ | โข            |
|------------------------------------------------------|-----------------------------------|----------------------------|---------------|
| 🥮 มหาวิทยาลัยเทคโนโลยีสุรนารี                        |                                   |                            | ~             |
|                                                      | วันที่ (D                         | Date)                      |               |
| <ol> <li>เรียน หัวหน้าฝ่ายพัฒนาทรัพยากรสา</li> </ol> | รสนเทศ                            |                            | ) v a         |
| <ul> <li>ฝ่ายบริการสารสนเทศขอส่งทรัพ</li> </ul>      | ยากรสารสนเทศ 🗆 หนังสือ 🗆 CD เพื่อ | ตรวจสอบและแก้ไข จำบวบ      | รายการ (      |
| □ ติด Barcode รายการ                                 | 🗆 แก้ไข Barcode รายการ            | 🗆 ไม่มีในฐานข้อมูล         | รายกา         |
| 🗆 ติด สติกเกอร์สี รายการ                             | 🗆 แก้ไข สติกเกอร์สี รายการ        | 🗆 ตรวจสอบ RFID             | รายกา         |
| 🗆 ติด Call No. รายการ                                | 🗆 แก้ไข Call No. 🛛 รายการ         | 🗆 หนังสือบริจาค            | รายกา         |
| 🗆 เตรียมตัวเล่ม รายการ                               | 🗆 ชำรด/ช่อม รายการ                | ่⊿อื่นๆ()                  | รายกา         |
|                                                      | ,                                 | 20                         |               |
| ลงชื่อ                                               | ลงชื่อ                            |                            |               |
| (นางสาวจิตตา ขุนโยธี)                                |                                   | (นางสาวนงลักษณ์ จันตา)     |               |
| ผู้ส่ง                                               |                                   | บรรณารักษ์                 |               |
|                                                      | 6 6                               |                            |               |
| <ol> <li>เรยน หวหนาผายบรการสารสนเทศ</li> </ol>       | 4 2 2 2 A                         | 241 eV 1                   | a 1           |
| ผายพฒนาทรพยากรสารสนเทศ                               | เดรบทรพยากรสารสนเทศเพอตรวจส       | สอบและแกเข ตามรายการดงกลา  | าว เรยบรอยเ   |
|                                                      | 2                                 |                            |               |
|                                                      | (                                 | )                          |               |
|                                                      | วันที่                            |                            |               |
|                                                      | 31271                             |                            |               |
| EM CLIPEM 04 02 09 - Dou No 00 - 00/04               | /256/                             | 1                          | หน้า (Page) 1 |

4. บรรณารักษ์ตรวจสอบและลงนามในใบนำส่ง เจ้าหน้าที่ห้องสมุดเสนอใบนำส่งพร้อมเอกสารแนบให้ บรรณารักษ์ เพื่อตรวจสอบความถูกต้องของเอกสาร

1) ใบนำส่งถูกต้อง บรรณารักษ์จะลงนาม และส่งกลับคืนเจ้าหน้าที่ห้องสมุด เพื่อเตรียมนำส่งพร้อม ทรัพยากรสารสนเทศ

2) หากไม่ถูกต้อง บรรณารักษ์จะส่งกลับเจ้าหน้าที่ห้องสมุด เพื่อแก้ไขก่อนลงนาม

# 5. ส่งทรัพยากรสารสนเทศเพื่อแก้ไขให้ฝ่ายพัฒนาทรัพยากรสารสนเทศ

0

5.1 นำทรัพยากรสารสนเทศเพื่อแก้ไขส่งไปทางลิฟต์ขนส่ง ณ ชั้น 2 อาคารบรรณสาร 1

5.2 โทรศัพท์ประสานผู้รับผิดชอบของฝ่ายพัฒนาทรัพยากรสารสนเทศ ให้มารับทรัพยากรสารสนเทศที่ ลิฟต์ขนส่ง

|                              | ขั้นตอนการปฏิบัติงาน : งานส่งทรัพยากรสารสนเทศเพื่อแก้ไข |                     |  |  |
|------------------------------|---------------------------------------------------------|---------------------|--|--|
| ศูนย์บรรณสาร์และสื่อการศึกษา | รหัสเอกสาร : WI-CLREM-04-02-11                          | แก้ไขครั้งที่ : 02  |  |  |
| มหาวิทยาลัยเทคโนโลยีสุรนารี  | วันที่จัดทำ : 17/01/2567                                | หน้าที่ : 12 จาก 12 |  |  |

### 7. เอกสารบันทึก

| ้ที่ | ชื่อเอกสาร            | ผู้รับผิดชอบ | สถานที่จัดเก็บ   | ระยะเวลา<br>จัดเก็บ | วิธีการจัดเก็บ |
|------|-----------------------|--------------|------------------|---------------------|----------------|
| 1.   | แบบนำส่งทรัพยากร      | เจ้าหน้าที่  | แฟ้มเอกสารส่ง    | 1 ปี                | เรียงตามวันที่ |
|      | สารสนเทศเพื่อตรวจสอบ  | ห้องสมุด     | ทรัพยากรสารสนเทศ |                     |                |
|      | และแก้ไข              |              | เพื่อแก้ไข       |                     | 4              |
| 2.   | แบบส่งรายการทรัพยากร  | เจ้าหน้าที่  | แฟ้มเอกสารส่ง    | 1 ปี                | แนบกับแบบ      |
|      | สารสนเทศเพื่อแก้ไขและ | ห้องสมุด     | ทรัพยากรสารสนเทศ | 2                   | นำส่งทรัพยากร  |
|      | จำหน่ายออก            |              | เพื่อแก้ไข       |                     | สารสนเทศเพื่อ  |
|      |                       |              |                  | 200                 | ตรวจสอบและ     |
|      |                       |              |                  | S                   | แก้ไข          |

white have a free of the state of the state